# **Provider Refund/Recoupment** Guide

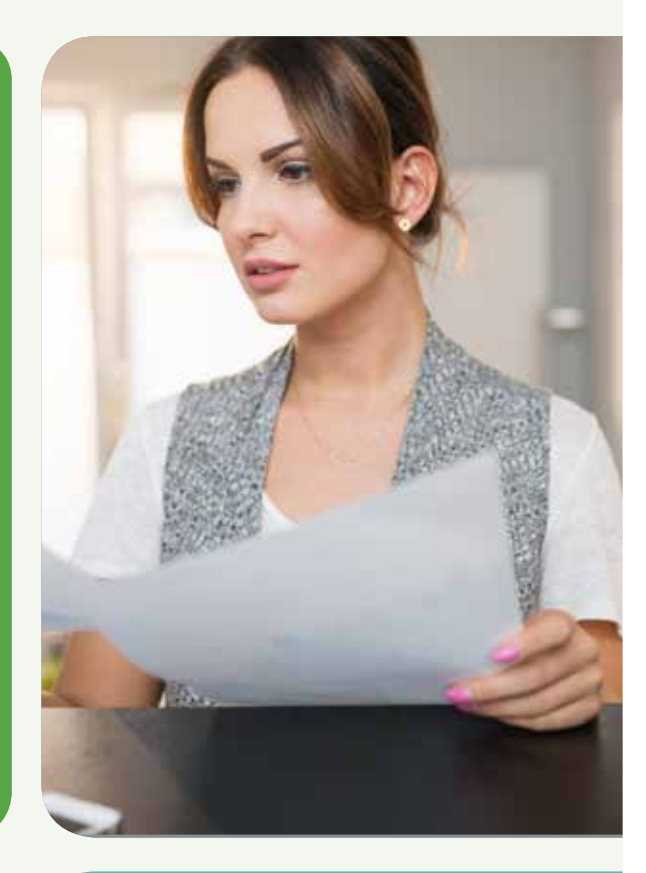

**Important note:** Information included in this document is not part of an actual remit advice or overpayment notification letter and serves as a helpful guide to better understand this process.

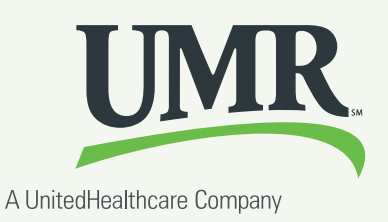

# **Overpayment** Notification letter

You have access to the most common UMR forms right at your fingertips. Quickly and easily complete claims, appeal requests and referrals, all from your computer.

This letter is generated to alert a provider of an overpayment. In addition, a corresponding remittance notification is created for additional notification.

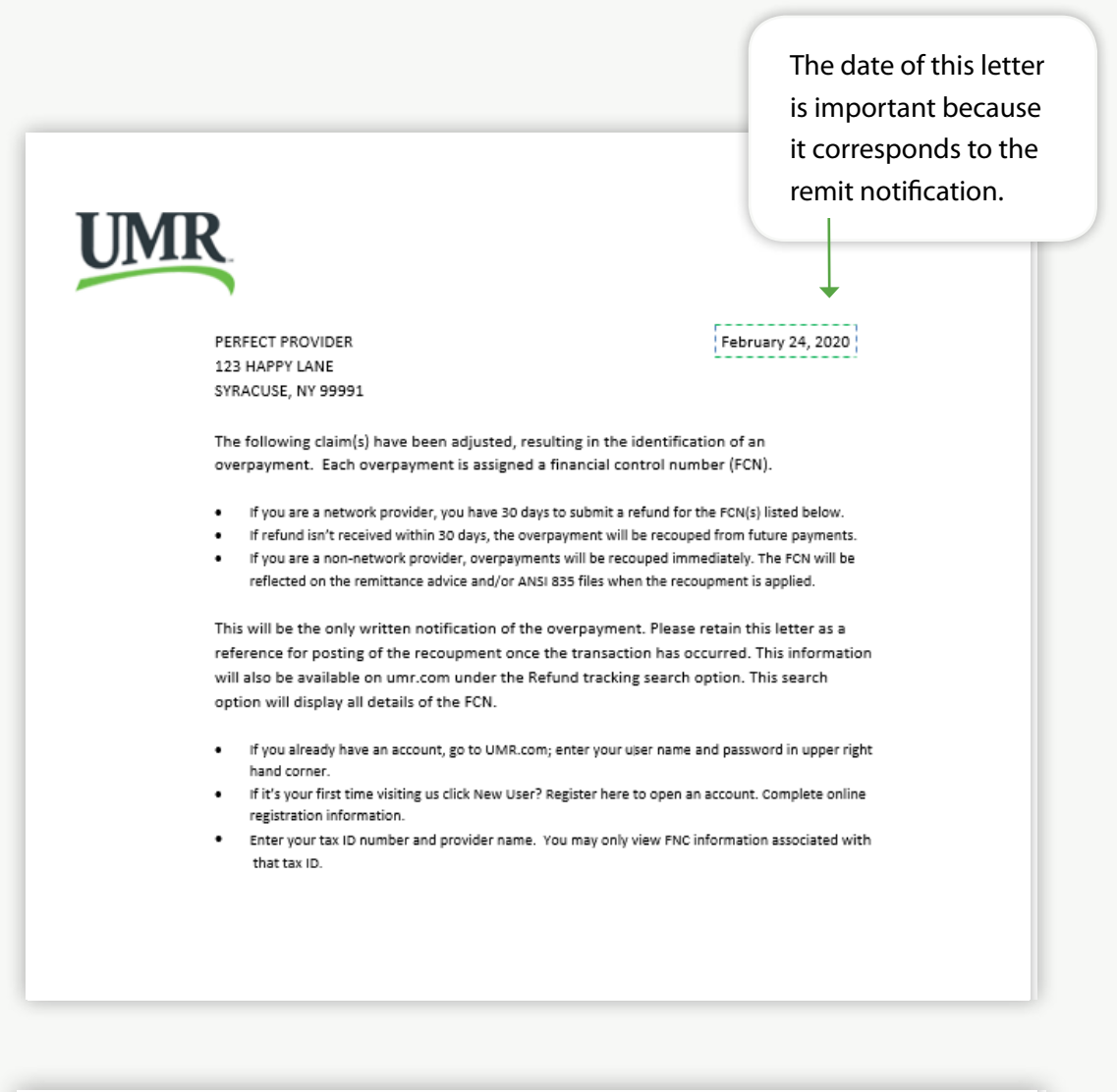

| <ol> <li>Patient Acct Number</li> </ol> | 4) Patient Name | 7) Date of | <ol> <li>8) UMR EDI ID</li> </ol> |  |  |
|-----------------------------------------|-----------------|------------|-----------------------------------|--|--|
|                                         |                 | Service    | #                                 |  |  |
| 644626                                  | Spring Sunshine | 09/18/2019 | 19275555559                       |  |  |
| 5) Member ID                            | 6) Member Name  |            |                                   |  |  |
| 4444444                                 | Spring Sunshine |            |                                   |  |  |
| 9) Plan Name (Employer)                 |                 |            |                                   |  |  |
| ABC Company                             |                 |            |                                   |  |  |

Bullets 1 – 9 are added to help correspond with the providers remits. Refer to the following examples for Remit Advice Notification and Remit Advice Recoupment.

### **Remit Advice** Notification

A recoupment notification can be included in a regular remit or as a standalone. The date of the remit is the same date as the letter.

| LTJ SAUFUM FUN<br>STRACUEL, NY 99911<br>TATES SERVICE CHARGED ALLOWED DEDUCTIBLE CORAY CORISURANCE CARE ADP INELIGIBLE WITHHED DC AKE PAID PAID<br>FROM/TD CODE AMOUNT AMOUNT AMOUNT INAPPY J IO42222222<br>CLAIM NUMBER: GASASS CARE ADA 0 100 01 S71.39 .00<br>CODE AMOUNT FUNAEE: GASASS CARE ADA 0 0 00 01 S71.39 .00<br>TOTAL 1000.00 571.39 .00 .00 .00 1028.4100 .00 01 S71.39 .00<br>STRUCUEL PATENT HARPY J IO422222222<br>TOTAL 1000.00 571.39 .00 .00 .00 1028.4100 .00 01 S71.39 .00<br>STRUCUEL PATENT HARPY J IO42222222<br>CLAIM NUMBER: GASASS CARE ADA 0 0 00 571.39 .00<br>STRUCUEL PATENT STRUCT STRUCT STR | CF713 2404783090 0000044444<br>PERFECT PROVIDER |                  |                    |             | REMITTANCE ADVICE FOR PERIOD ENDING 02-24-20<br>PERFECT PROVIDER<br>PO BOX ROFALSALT LARE CITY UT BELINF 1-800-826-9781<br>PORCO SELECT WITH LINE OFFICIALS<br>AGE COMPANY<br>SELF-INSUR<br>FEDERAL IO NO. 123456789 |                 |              |                                 |              |             | and recoupment will always b<br>same plan. |              |         |         |   |  |  |
|----------------------------------------------------------------------------------------------------|-------------------------------------------------|------------------|--------------------|-------------|----------------------------------------------------------------------------------------------------|-----------------|--------------|---------------------------------|--------------|-------------|--------------------------------------------|--------------|---------|---------|---|--|--|
| DATES         SERVICE         CHARGED<br>AMOUNT         ALLOWED         DEDUCTIBLE         CONSUMACE         CONSUMACE         CONSUMATION         Discount         MANAGED         INELIGIBLE         WITHHELD         OC         AND         PAID         RELIGIBLE         WITHHELD         OC         AND         PAID         RELIGIBLE         WITHHELD         OC         AND         RELIGIBLE         WITHHELD         OC         AND         RELIGIBLE         WITHHELD         OC         AND         RELIGIBLE         WITHHELD         OC         AND         RELIGIBLE         WITHHELD         OC         AND         RELIGIBLE         WITHHELD         CODE         PAID         RELIGIBLE         WITHHELD         CODE         PAID         RELIGIBLE         WITHHELD         CODE         PAID         RELIGIBLE         WITHHELD         CODE         PAID         RELIGIBLE         WITHHELD         CODE         PAID         RELIGIBLE         WITHHELD         CODE         PAID         RELIGIBLE         RELIGIBLE         WITHHELD         CODE         PAID         RELIGIBLE         RELIGIBLE         WITHHELD         CODE         PAID         RELIGIBLE         RELIGIBLE         RELIGIBLE         RELIGIBLE         RELIGIBLE         RELIGIBLE         RELIGIBLE         RELIGIBLE         RELIGIB                                                                                                    | SYRACUSE.                                       | NY 99991         |                    |             |                                                                                                    |                 |              |                                 |              |             |                                            |              |         |         |   |  |  |
| EMPLOYEE: PATIENT         HAPPY         PATIENT: PATIENT         HAPPY         J         ICP 2222222           ACCOUNT HUMBER: 668605         CLAIM NUMBER: 20082888889         0         1028.41         .00         0         01         571.39         .00           TOTAL         1600.00         571.39         .00         .00         1028.41         .00         .00         0         571.39         .00           TOTAL         1600.00         571.39         .00         .00         1028.41         .00         .00         1571.39         .00           FORMOO         TOTAL         1600.00         571.39         .00         .00         1028.41         .00         .00         1571.39         .00           FORMOO         TOTAL         1600.00         571.39         .00         .00         1028.41         .00         .00         1571.39         .00           FORMOO         STOCOUNT         EXECULAT         10104.4444444         .00         .00         167.56         15.00           CORRECTION         EXECULAT         150.00         .00         .00         .00         .00         .00         .00         .00         .00         .00         .00         .00         .00                                                                                                    | DATES<br>FROM/TO                                | SERVICE          | CHARGED            | ALLOWED     |                                                                                                    | COPAY           | COINSURANCE  | Discount<br>MANAGED<br>CARE ADI | INELIGIBLE   | WITHHELD    | 00                                         | ANSI<br>CODE | PAID    | PATIENT |   |  |  |
| ACCOUNT HUMBER: 66645         CLAM HUMBER: 90068888889         CLAM HUMBER: 9006888889           620429         66454         1600.00         571.39         .00         .00         1028.41.         .00         .00         1         571.39         .00           1         10600.00         571.39         .00         .00         .00         1028.41.         .00         .00         1571.39         .00           1         10600.00         571.39         .00         .00         .00         .00         571.39         .00           1         10600.00         571.39         .00         .00         .00         .00         .571.39         .00           1         ACCOUNT HUMBER: 10600.00         571.39         .00         .00         .00         .00         .00         .00         .00         .00         .00         .00         .00         .00         .00         .00         .00         .00         .00         .00         .00         .00         .00         .00         .00         .00         .00         .00         .00         .00         .00         .00         .00         .00         .00         .00         .00         .00         .00         .00         .00                                                                                                    | EMPLOYEE                                        | PATIENT          | HAPPY              | 9           | ATIENT: PATIE                                                                                                    | T HAP           | IPY J        | ID# 22222222                    |              |             |                                            |              |         |         | - |  |  |
| COUNT INVESTING         SPELING         SPELING         SPECING         SPECING                                                                                                    | ACCOUNT                                         | NUMBER: 686      | 865                |             | LAIM NUMBER                                                                                                    | 2004888         | 1889         |                                 |              |             |                                            |              |         |         |   |  |  |
| DESCOUNT         45           TOTAL         1900.00         \$71.39         .00         .00         1028.61-         .00         .00         \$71.39         .00           4) EMPLOYEE, SUNSHENE         SPRIMG         J         .4] PATERTT, SUNSHINE         SPRIMG         J         .4] PATERTT, SUNSHINE         SPRIMG         J         .4] PATERTT, SUNSHINE         SPRIMG         J         .4] PATERTT, SUNSHINE         SPRIMG         J         .00         .00         0.0         0.0         15.00           19) ACCOUNT HUMBER: LEASES         .00         .15.00         .00         .00         .00         0.0         0.0         0.0         0.0         0.0         0.0         .00         .00         .00         .00         .00         .00         .00         .00         .00         .00         .00         .00         .00         .00         .00         .00         .00         .00         .00         .00         .00         .00         .00         .00         .00         .00         .00         .00         .00         .00         .00         .00         .00         .00         .00         .00         .00         .00         .00         .00         .00         .00         .00                                                                                                    | 020420                                          | G0416            | 1600.00            | \$71.39     | .00                                                                                                    | .00             | .00          | 1028.61-                        | .00          | .00         | 01                                         |              | 571.39  | .00     |   |  |  |
| Image: Service service         SPENG         J         I PATERITI'S SURGINAL SPENG         J         S) TOP 4444444           S) ACCOUNT NUMBER- LABADS         B) COMMINICATES 153755555         B) COMMINICATES 1537555555         COMBINITION         B) COMMINICATES 1537555555           J) BOD DATE 1500 DW         BLOD DW         BLOD DW         BLOD DW         BS         COMBINITION         BS           COMBINITION         COMBINITION         BSCOUNT         BSCOUNT         BSCOUNT         BSCOUNT         BSCOUNT           COMBINITION         BSCOUNT         BSCOUNT <t< td=""><td>1</td><td>TOTAL</td><td>1600.00<br/>POMCD</td><td>\$71.39</td><td>.00</td><td>065C0<br/>/00</td><td>.00</td><td>1028.63-</td><td>.00</td><td>.00</td><td></td><td>45</td><td>\$71.39</td><td>.00</td><td></td><td></td><td></td></t<>                                                                                                    | 1                                               | TOTAL            | 1600.00<br>POMCD   | \$71.39     | .00                                                                                                    | 065C0<br>/00    | .00          | 1028.63-                        | .00          | .00         |                                            | 45           | \$71.39 | .00     |   |  |  |
| B) ACCOUNT HUMBER: 6446LX         B) CLAMN NUMBER: 1937555555           7) 091819         9213 025         180.00         82.54         .00         15.00         .00         01         67.54         15.00           091819         9213 025         180.00         82.54         .00         .00         97.44         .00         .00         01         4.55         .00           091819         9213 025         180.00         82.56         .00         .00         .00         01         4.55         .00           091813         92213 025         180.00         82.56         .00         .00         .00         01         .00         .00           091813         92213 025         180.00         82.56         .00         .00         .00         .00         .00         .00         .00         .00         .00         .00         .00         .00         .00         .00         .00         .00         .00         .00         .00         .00         .00         .00         .00         .00         .00         .00         .00         .00         .00         .00         .00         .00         .00         .00         .00         .00         .00         .00                                                                                                    | 6) EMPLOY                                       | EE: SUNSHINE     | SPRING             | 1           | 4) PATIENTI S                                                                                                    | INSHINE         | SPRING J     | 5) 104 4444444                  |              |             |                                            |              |         |         |   |  |  |
| 7] 091819         99219 025         180.00-<br>LORRECTION         82.56-<br>OCOMECTION         .00         15.00         .00         01         67.56-<br>65         15.00           091813         43003 GW         12.00-<br>CORRECTION         .455-<br>OCOMECTION         .00         .00         .00         .00         .00         .00         .00         .00         .00         .00         .00         .00         .00         .00         .00         .00         .00         .00         .00         .00         .00         .00         .00         .00         .00         .00         .00         .00         .00         .00         .00         .00         .00         .00         .00         .00         .00         .00         .00         .00         .00         .00         .00         .00         .00         .00         .00         .00         .00         .00         .00         .00         .00         .00         .00         .00         .00         .00         .00         .00         .00         .00         .00         .00         .00         .00         .00         .00         .00         .00         .00         .00         .00         .00         .00         .00         .00         .00                                                                                                    | 3) ACCOUN                                       | T NUMBER: 64     | 44626              |             | 8) CLAIM NUR                                                                                                    | ABER: 1927      | \$\$\$\$\$59 |                                 |              |             |                                            |              |         |         |   |  |  |
| P91813         43003 GW         12.00-<br>CORRECTION         4.55-<br>EXECUTION         .00         .00         7.45         .00         .00         1.4         .55-<br>EXECUTION         .00           091813         931813         931813         931813         931813         931813         931813         931813         931813         931813         931813         931813         931813         931813         931813         931813         931813         931813         931813         931813         931813         931813         931813         931813         931813         931813         931813         931813         931813         931813         931813         931813         931813         931813         931813         931813         931813         931813         931813         931813         931813         931813         931813         931813         931813         931813         931813         931813         931813         931813         931813         931813         931813         931813         931813         931813         931813         931813         931813         931813         931813         931813         931813         931813         931813         931813         931813         931813         931813         9310         930         930 <td>7) 091819</td> <td>99213 025<br/>COR</td> <td>180.00-<br/>RECTION</td> <td>82.56-</td> <td>.00</td> <td>15.00<br/>DISCOU</td> <td>.00.<br/>NT</td> <td>57.44</td> <td>.00</td> <td>.00</td> <td>01</td> <td>45</td> <td>67.56-</td> <td>15.00</td> <td></td> <td></td> <td></td>                                                                                                    | 7) 091819                                       | 99213 025<br>COR | 180.00-<br>RECTION | 82.56-      | .00                                                                                                    | 15.00<br>DISCOU | .00.<br>NT   | 57.44                           | .00          | .00         | 01                                         | 45           | 67.56-  | 15.00   |   |  |  |
| 091813         19213 015         180.00<br>CORRECTION         82.56         .00         .00         .00         .00         .00         .00         .00         .00         .00         .00         .00         .00         .00         .00         .00         .00         .00         .00         .00         .00         .00         .00         .00         .00         .00         .00         .00         .00         .00         .00         .00         .00         .00         .00         .00         .00         .00         .00         .00         .00         .00         .00         .00         .00         .00         .00         .00         .00         .00         .00         .00         .00         .00         .00         .00         .00         .00         .00         .00         .00         .00         .00         .00         .00         .00         .00         .00         .00         .00         .00         .00         .00         .00         .00         .00         .00         .00         .00         .00         .00         .00         .00         .00         .00         .00         .00         .00         .00         .00         .00         .00         .00                                                                                                    | 091819                                          | 81003 QW<br>COR  | 12.00-<br>RECTION  | 4.55-       | .00                                                                                                    | .00             | .00<br>NT    | 7.45                            | .00          | .00         | 01                                         | 45           | 4.55-   | .00     |   |  |  |
| PROVIDERS DISCOUNTS           091819         BL003 QW         12.00         4.55         .00         .00         .00         .00         .00         .00         .00         .00         .00         .00         .00         .00         .00         .00         .00         .00         .00         .00         .00         .00         .00         .00         .00         .00         .00         .00         .00         .00         .00         .00         .00         .00         .00         .00         .00         .00         .00         .00         .00         .00         .00         .00         .00         .00         .00         .00         .00         .00         .00         .00         .00         .00         .00         .00         .00         .00         .00         .00         .00         .00         .00         .00         .00         .00         .00         .00         .00         .00         .00         .00         .00         .00         .00         .00         .00         .00         .00         .00         .00         .00         .00         .00         .00         .00         .00         .00         .00         .00         .00                                                                                                    | 091819                                          | 99213 025<br>COR | 180.00<br>RECTION  | 82.56       | .00                                                                                                    | .00<br>DISCOU   | .00<br>NT    | 37.44-                          | .00<br>97.44 | .00         | 01                                         | 45           | .00     | .00     |   |  |  |
| OPILITS         ELODE CHW         12.00         4.55         .00         .00         7.45-         .00         .00         0.0         .00           CORRECTION         DESCOUNT         7.45-         .00         .00         .00         .00           PRVD EVL BAL RSN: WO FCN 0000055522         REFEA         644616         72.11         .00           THE PRIMARY INSURANCE CARRENT PAGE 5         .00         .00         .00         .00         .00         72.11         .00           THE PRIMARY INSURANCE CARRENT PAGE 5         .00         .00         .00         .00         .00         .00         .00         .00         .00         .00         .00         .00         .00         .00         .00         .00         .00         .00         .00         .00         .00         .00         .00         .00         .00         .00         .00         .00         .00         .00         .00         .00         .00         .00         .00         .00         .00         .00         .00         .00         .00         .00         .00         .00         .00         .00         .00         .00         .00         .00         .00         .00         .00         .00         .00 </td <td></td> <td></td> <td></td> <td></td> <td></td> <td></td> <td></td> <td></td> <td>PROVIDER</td> <td>IS DISCOUNT</td> <td>15</td> <td></td> <td></td> <td></td> <td></td> <td></td> <td></td>                                                                                                    |                                                 |                  |                    |             |                                                                                                    |                 |              |                                 | PROVIDER     | IS DISCOUNT | 15                                         |              |         |         |   |  |  |
| PRVD         LVL BAL RSN: WO         VO         FEA         644616         72.11           093819         00         .00         .00         .00         .00         72.11           THE PRIMARY INSURANCE CARRENT PAULS         72.11         .00         .00         .00         .00         .00         .00           THE PRIMARY INSURANCE CARRENT PAULS         72.11         .00         .00         .00         .00         .00         .00         .00         .00         .00         .00         .00         .00         .00         .00         .00         .00         .00         .00         .00         .00         .00         .00         .00         .00         .00         .00         .00         .00         .00         .00         .00         .00         .00         .00         .00         .00         .00         .00         .00         .00         .00         .00         .00         .00         .00         .00         .00         .00         .00         .00         .00         .00         .00         .00         .00         .00         .00         .00         .00         .00         .00         .00         .00         .00         .00         .00         .00                                                                                                    | 091819                                          | 81003 QW<br>CORI | 12.00<br>RECTION   | 4.55        | .00                                                                                                    | .00<br>DISCOU   | .00<br>NT    | 7.45-                           | .00<br>7.45- | .00         | 01                                         | 45           | .00     | .00     |   |  |  |
| THE PRIMARY INSURANCE CARRIER PAID 5 22.11 ON THE ABOVE CHARGES 72.11<br>TOTAL .00 .00 15.00 .00 .00 04.89 .00 .00 .00 15.00                                                                                                    | PRVD LA                                         | IL BAL RSN: W    | 0 FCN 00000555     | 122 REFEA   | 644626                                                                                                    | .00             | .00          | .00                             | .00          | .00         | 00                                         |              | 72.11   | .00     |   |  |  |
| TOTAL                                                                                                    | THE PR                                          | IMARY INSURJ     | ANCE CARRIER PAIL  | 25 17.11 ON | THE ABOVE C                                                                                                    | LARGES          |              |                                 |              |             | 24                                         |              | 72.11   |         |   |  |  |
|                                                                                                    |                                                 | TOTAL            | .00                |             | .00                                                                                                    | 15.00           | .00          | .00                             | 04.89-       | .00         |                                            |              | .00     | 15.00-  |   |  |  |

In this remit example, the claim was adjusted due to COB.

#### 1) FCN Financial Control Number

This is assigned so you can track the overpayment until it's satisfied. See website instructions.

2) Overpayment Amount - This is only a notification on this remit because there is no subtraction sign by \$72.11 and the amount is not subtracted from remit paid total.

9) Plan Name – The overpayment

### Remit Advice Recoupment

The actual recoupment is taken on this remit. It is almost 30 days from the date of the letter and remits notification.

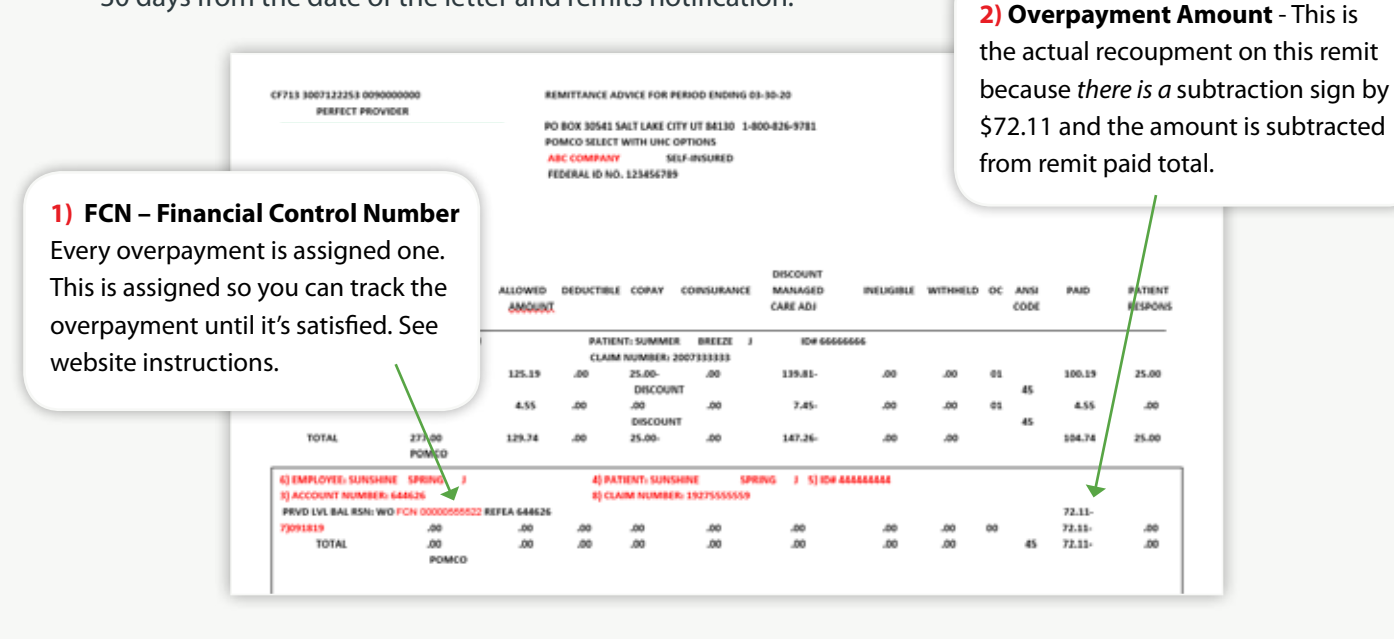

# Online Refund/ Recoupment Tracking

Go to **umr.com** and log in using your secure username and password.

If you do not have a username and password, you can register and create an account. Click on the **Register** icon and follow the steps outlined.

Click on the **Refund** tracking icon from the home page to review recoupment activity on your account.

Enter the 11-digit financial control number ~ (FCN), including the leading zeros, in the designated field. You can locate the FCN within the Overpayment Notification Letter or Remittance Advice. Click **Go**.

The Refund activity screen will display all claims associated with the overpayment. Click on the claim number to view additional details.

This screen will display the status of the recoupment activity details.

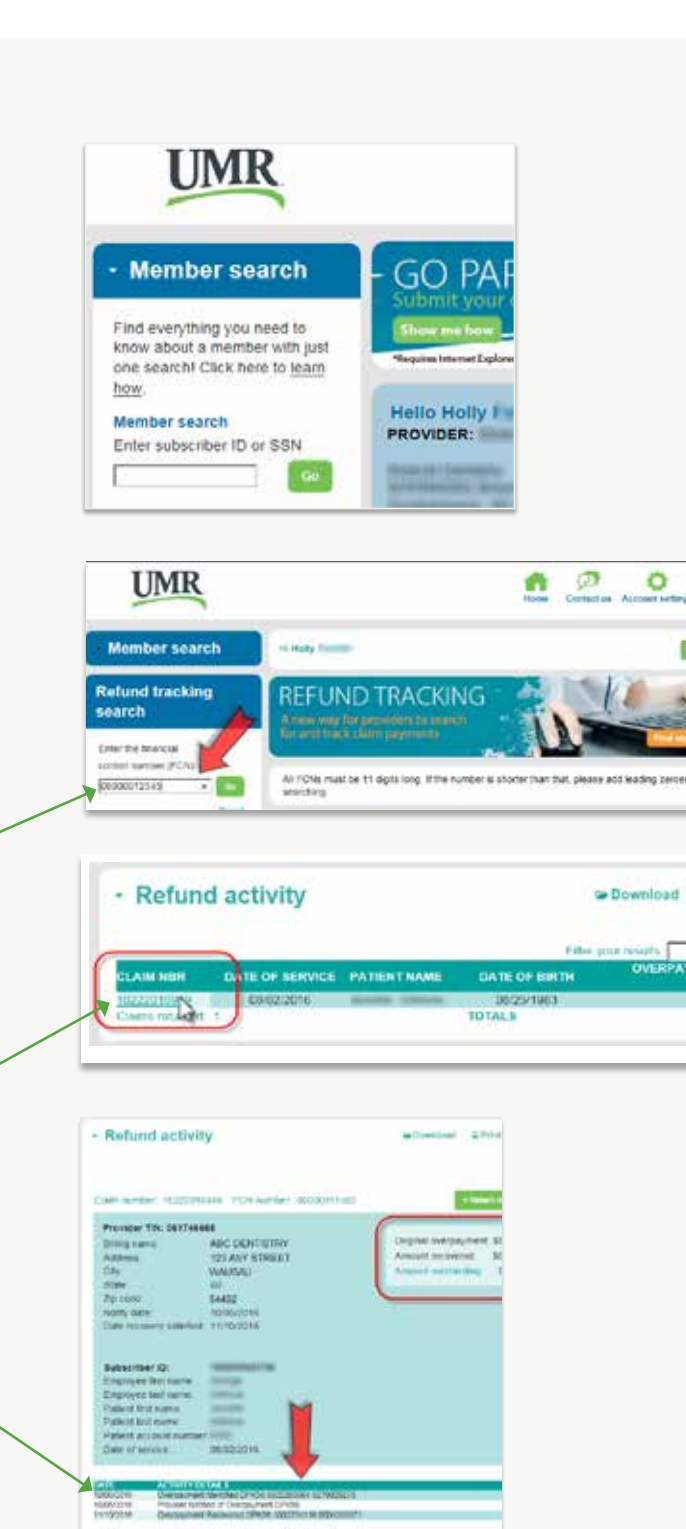

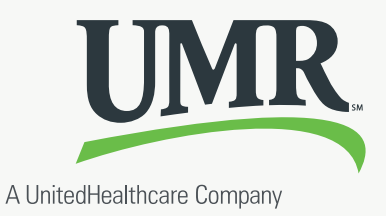

= Pri